ブラウザからマイページにログインした場合のアクセス方法 ~指定研修カリキュラム~

(1)「生涯学習管理」をクリックします。

| ・確認 | 生涯学習管理 | 法人学会・研究会 | 演題管理 | 職能管理 | お支払い管理 |
|-----|--------|----------|------|------|--------|
|     |        |          |      |      |        |
|     | (i)    |          |      |      |        |
| 重   | 要なお知らせ |          |      |      |        |

(2)「履修状況確認」をクリックします。

| 登 | 録内容の変更・確認  | 生涯学習管理 | 法人学会・研究会     | 演 |
|---|------------|--------|--------------|---|
|   | 履修状況確認     |        | 各種検索・申込      |   |
|   | > 履修状況確認   |        | > セミナー検索・申込  |   |
|   | > 修了証・認定証出 | カ      | > セミナー申込状況確認 |   |

(3)「認定理学療法士(新規)」または「専門理学療法士(新規)」タブの「履修状況確認」をクリックします。

| 前期研修後期研修 | § 登録理学療法士(更 | 認定理学療法士 (新規)    | 専門理学療法士(新規) | 認知理学療法士(更新) | 専門理学療法士 (更新) |
|----------|-------------|-----------------|-------------|-------------|--------------|
| 履修状況     | 指定研修カリ      | キュラム 履修状<br>有効期 | 况 - 限 -     |             |              |
|          | 臨床認定カリ      | キュラム 有効期        | 限           |             | 履修状況確認       |

(4)「履修履歴」をクリックします。

| ※ 申請前に、必ず申請にあたっての同意事項をご確認ください                                                     |      |      |              |  |  |  |
|-----------------------------------------------------------------------------------|------|------|--------------|--|--|--|
| 指定研修カリキュラム                                                                        |      |      |              |  |  |  |
| ※指定研修カリキュラムは、申込と同年度内ですべての科目を履修してください。<br>※履修が完了しなかった場合、翌年度以降にすべての科目を履修し直す必要があります。 |      |      |              |  |  |  |
| 科目名                                                                               | 履修状況 | 有効期限 |              |  |  |  |
| 指定研修カリキュラム                                                                        | -    | -    | セミナー検索」 履修履歴 |  |  |  |
|                                                                                   |      |      |              |  |  |  |

(5)「e ラーニング」をクリックすると、視聴画面へ遷移します。

| 指定研修カリキュラム |        |            |            |     |     |             |  |
|------------|--------|------------|------------|-----|-----|-------------|--|
|            | セミナーID | セミナー名      | 講義名        | 申込日 | 履修日 |             |  |
|            |        | 指定研修カリキュラム | 指定研修カリキュラム |     | -   | 詳<br>eラーニング |  |
|            |        |            |            |     |     |             |  |
|            |        |            | 戻る         |     |     |             |  |